## 走行軌跡を使う

走行した道に軌跡(青色のしるし)をつけることができます。

1 メニュー → 情報 → 走行軌跡 をタッチする。

:走行軌跡記録の設定画面が表示されます。

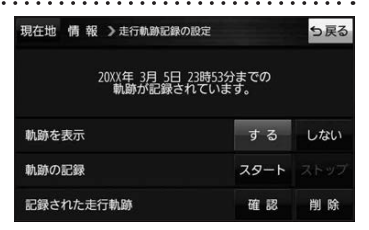

| 項目                                  | ボタン    | 内容                   |
|-------------------------------------|--------|----------------------|
| 【軌跡を表示】                             | する 🌣   | 地図上に走行軌跡を表示します。      |
|                                     | しない    | 地図上の走行軌跡を非表示にします。    |
| 【 <b>軌跡の記録】 スタート</b> 走行軌跡の記録を開始します。 |        | 走行軌跡の記録を開始します。       |
|                                     | ストップ ☆ | 走行軌跡の記録を停止します。       |
| 【記録された走行軌跡】                         | 確認     | 走行軌跡が記録された地図が表示されます。 |
|                                     | 削除     | 記録した走行軌跡を削除します。      |

☆はお買い上げ時の設定です。

- お知らせ●走行軌跡は約200 mごとに1点表示し、約500 kmまで記録できます。容量を超えると、古い走行軌跡から順に自動で削除し、新しい走行軌跡を記録します。
  - 走行軌跡は5点表示するごとに保存されます。
    (5点に満たない場合は保存されません。)

## 

## 走行状態を確認する

車動作時に本機の車両センサーで、走行/停車判定を確認することができます。

メニュー → 情報 → 車両センサー をタッチする。

:車両センサー画面が表示されます。

※家庭動作または電池動作で使用している場合、 車両センサーは選択できません。

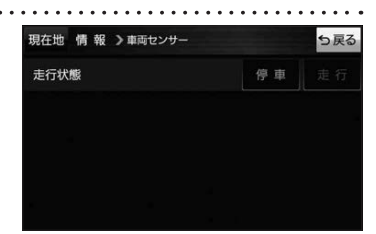

| 走行/停車判定方法(「FP P.33)    | 車の状態             | 判定    |
|------------------------|------------------|-------|
| 市連感応タイプ主行相制の提合         | 停車中              | 停車が点灯 |
| 半述念心 シイン た门 尻 同の 物口    | 走行中              | 走行が点灯 |
| 別売品に同梱されているパーキングブレーキ接続 | パーキングブレーキをかけている  | 停車が点灯 |
| ケーブルを使用している場合          | パーキングブレーキをかけていない | 走行が点灯 |